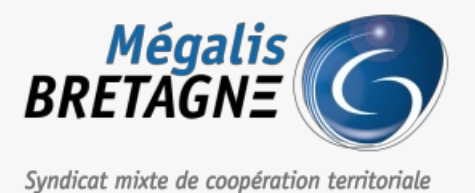

Accueil > [SOCLE] : Créer/supprimer un compte utilisateur sur le socle

## ✓ ⑦ □ [SOCLE] : Créer/supprimer un compte utilisateur sur le socle

业 Télécharger le tutoriel PDF 30.73 ko

Accéder à la page service

Supprimer et créer un utilisateur sur le socle

Dans l'éventualité d'un changement d'élu ou d'agent, vous pouvez supprimer et créer un nouvel utilisateur. Vous pourrez en amont exporter un fichier csv récapitulant les accès des utilisateurs afin d'attribuer les services à l'identique aux remplaçants.

Vous devez être administrateur pour réaliser les manipulations décrites dans ce tutoriel

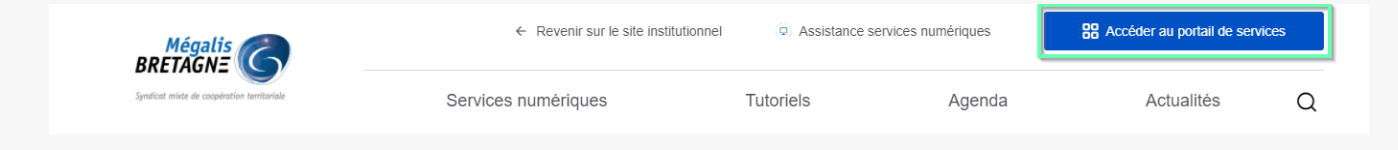

Pour accéder à nos services, rendez-vous sur notre site<u>www.megalis.bretagne.bzh</u>, puis cliquez sur accéder au portail de services.

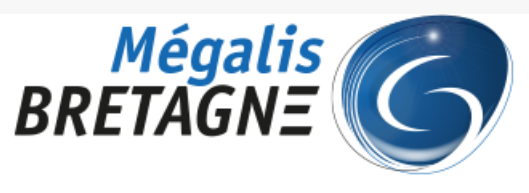

Syndicat mixte de coopération territoriale

Connexion aux services de la plateforme Mégalis

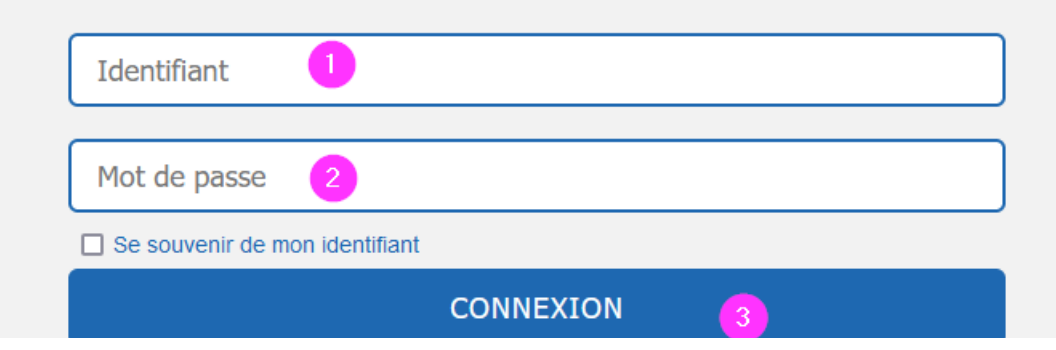

Régénérer votre mot de passe Accés entreprise Salle des marchés Créer votre compte entreprise

Renseignez votre mail et votre mot de passe dans la rubrique «Mon compte« , puis cliquez sur « Se connecter » pour vous connecter à votre compte

| Mes services                                                          |                                                                            |                                                       |
|-----------------------------------------------------------------------|----------------------------------------------------------------------------|-------------------------------------------------------|
| Services socle                                                        |                                                                            | ~                                                     |
| Echanges sécurisés de<br>fichiers<br>Disponible<br>Accéder au service | Gestion de mon Compte /<br>mon Entité<br>Disponible<br>Accéder au service  | Publication open data  Disponible  Accéder au service |
| Salle des marchés<br>Disponible<br>Accéder au service                 | Télétransmission ACTES<br>et/ou HELIOS<br>Disponible<br>Accéder au service |                                                       |
|                                                                       |                                                                            |                                                       |

Après vous être identifié, Descendez la page jusqu'à la rubrique « Mes services » et cliquez sur le nom du service concerné.

Cliquez ensuite sur « Accéder » dans la rubrique « Gestion de mon compte / Mon entité« .

| Mégalis<br>BRETAGNE Man argu                                               | Bienvenue,<br>Mme Virginie 8<br>» <u>Déconnexion</u> |
|----------------------------------------------------------------------------|------------------------------------------------------|
| Accueil Mon mégalis Mon organisme Gérer mes niveaux                        |                                                      |
| Accueil >                                                                  | Mercredi 30 mars                                     |
| Gérer les coordonnées de zTest Megalis                                     | Gérer les utilisateurs                               |
| Permet de corriger ou de mettre à jour les informations de<br>l'organisme. | Voir la liste des agents de l'organisme.             |
| Gérer les coordonnées                                                      | Liste des agents     Rechercher un utilisateur       |
| r <u>deter les condonnées</u>                                              | Importer des utilisateurs                            |

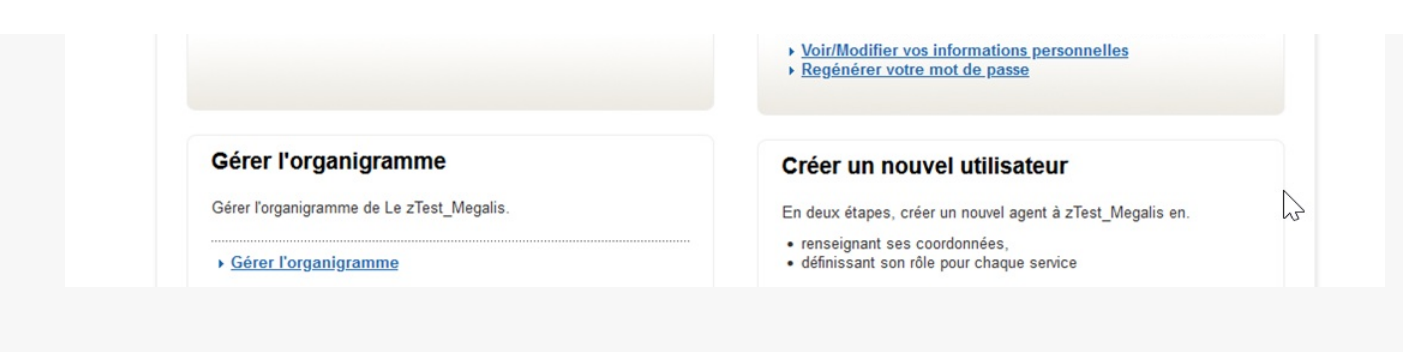

Connectez-vous au socle, puis, cliquez sur « Liste des agents » ou « Rechercher un utilisateur« .

Si vous n'avez pas accès à cette fonctionnalité, c'est que vous n'êtes pas administrateur de votre collectivité.

- Contactez votre administrateur pour qu'il fasse ces actions

 – Ou, s'il n'y a pas d'administrateur dans votre collectivité, contactez notre cellule d'assistance au 02 23 48 04 54, afin que nous vous donnions cette habilitation

| Mé                                    | galis 🖉                                          | 2                         | 2-0                    |                                                                                   |                     |                                                                 | » <u>Déconnexion</u> |
|---------------------------------------|--------------------------------------------------|---------------------------|------------------------|-----------------------------------------------------------------------------------|---------------------|-----------------------------------------------------------------|----------------------|
| BRETA                                 | IGNE                                             | $\mathcal{O}//$           | Mon                    | organism                                                                          | ne publi            | C                                                               |                      |
|                                       |                                                  |                           |                        | 0                                                                                 | 1                   |                                                                 |                      |
| Syndicat mixte                        | de coopération te                                | rritoriale                |                        |                                                                                   |                     |                                                                 |                      |
| Accueil                               | Mon mégalis                                      | Mon organisme             | Gérer mes              | niveaux                                                                           |                     |                                                                 |                      |
| cueil >                               |                                                  |                           |                        |                                                                                   |                     |                                                                 | Mercredi 30 mars 202 |
|                                       |                                                  |                           |                        |                                                                                   |                     |                                                                 |                      |
|                                       |                                                  |                           |                        |                                                                                   |                     |                                                                 |                      |
| Liste de                              | es utilisat                                      | eurs de m                 | on ora                 | anisme                                                                            |                     |                                                                 |                      |
| Liste de                              | es utilisat                                      | eurs de m                 | non org                | anisme                                                                            |                     |                                                                 |                      |
| Liste de                              |                                                  |                           | non orga               | anisme                                                                            |                     |                                                                 |                      |
| Liste de                              | es utilisat                                      | ramme Utilis              | non orga<br>ateurs     | anisme                                                                            |                     |                                                                 |                      |
| Coordonné                             | es utilisat                                      | ramme Utilis              | ateurs                 | anisme                                                                            |                     |                                                                 |                      |
| Liste de<br>Coordonné<br>Nombre total | es utilisat<br>es Organig                        | eurs de m<br>ramme Utilis | non orga<br>ateurs     | anisme                                                                            |                     |                                                                 |                      |
| Liste de<br>Coordonné<br>Nombre total | es utilisat<br>es Organig<br>d'utilisateurs : 54 | ramme Utilis              | ateurs<br>utilisateurs | anisme                                                                            | iste d'utilisateurs | 💑 Créer un utilisateur                                          | lmprimer             |
| Liste de<br>Coordonné<br>Nombre total | es utilisat<br>es Organig<br>d'utilisateurs : 54 | ramme Utilis              | ateurs<br>utilisateurs | anisme                                                                            | iste d'utilisateurs | Å Créer un utilisateur                                          | lmprimer             |
| Liste de<br>Coordonné<br>Nombre total | es utilisat<br>es Organig<br>d'utilisateurs : 54 | ramme Utilis              | ateurs<br>utilisateurs | anisme                                                                            | iste d'utilisateurs | 👗 Créer un utilisateur                                          | lmprimer             |
| Liste de<br>Coordonné<br>Nombre total | es utilisat<br>es Organig<br>d'utilisateurs : 54 | ramme Utilis              | ateurs                 | anisme                                                                            | iste d'utilisateurs | Créer un utilisateur                                            | E Imprimer           |
| Liste de<br>Coordonné<br>Nombre total | es utilisat<br>es Organig<br>d'utilisateurs : 54 | ramme Utilis              | ateurs                 | anisme<br>Importer une li<br>RÉSULTAT<br>Courriel ©<br>Importer Querriel Querriel | iste d'utilisateurs | Créer un utilisateur     Date exp. mot de passe      2021-12-04 | Elmprimer            |

Cliquez sur « **Exporter la liste des utilisateurs** » pour connaître les accès d'un utilisateur et les reporter sur son remplaçant.

| user_civility               | • Mme                                                                |  |
|-----------------------------|----------------------------------------------------------------------|--|
| user_firstname              | Prénom de l'agent                                                    |  |
| user_lastname               | Nom de famille de l'agent                                            |  |
| user_username               | Identifiant de connexion de l'agent                                  |  |
| user_connectionAttempts     | Nombre de tentatives de connexion erronées avec le compte de l'agent |  |
| user_expirationDatePassword | Date d'expiration du mot de passe actuel de l'agent                  |  |
| user_modifDatePassword      | Date de dernière modification connue du mot de passe de l'agent      |  |
| profil_id                   | Identifiant technique du profil de l'agent sur la plate-forme        |  |
| profil_technicalIdentifier  | Identifiant unique sur le système d'information d'un SI              |  |
| profil_canton               | Canton                                                               |  |
| profil_city                 | Ville                                                                |  |
| profil_country              | Pays                                                                 |  |
| profil_postalAddress        | Adresse                                                              |  |
| profil_postalCode           | Code postal                                                          |  |
| profil_cellPhone            | Numéro de téléphone portable de l'agent                              |  |
| profil_email                | Adresse de courriel de l'agent                                       |  |
| profil_enabled              | Profil actif sur la plate-forme ?                                    |  |
| profil_fax                  | Numéro de fax                                                        |  |
| profil_function             | Désigne la fonction de l'utilisateur au sein de l'organisme.         |  |
| neofil arada                | Is Secrétaire général     Is Maire     Is Présidente                 |  |

| profil_phone                                                                    | Numéro de téléphone fixe de l'agent                                                                                                    |
|---------------------------------------------------------------------------------|----------------------------------------------------------------------------------------------------|
| agent_profil_elected                                                            | Agent qui est un élu ?                                                                                                    |
| agent_profil_executive                                                          | Agent exécutif de l'organisme                                                                                                    |
| agent_profil_representative                                                     | Agent représentant de l'organisme à l'Assemblée Générale du GIP                                                                                               |
| agent_profil_substitute                                                         | Agent suppléant de l'organisme à l'Assemblée Gé vale du GIP                                                                                                   |
| agent_profil_role_XXX                                                           | Rôles de l'utilisateur pour l'application XXX, exemple <sup>2</sup><br>• Utilisateur du service<br>• Apprenant<br>• Administrateur<br>• Administrateur Global |
| organism_department_id                                                          | Identifiant technique du niveau associé à l'agent dans l'organigramme de la collectivité sur la plate-forme                                                   |
| organism_department_label                                                       | Libellé du niveau associé à l'agent dans l'organigramme de la collectivité sur la plate-forme                                                                 |
| organism_id                                                                     | Identifiant technique de l'organisme                                                                                                    |
| organism_label                                                                  | Nom de l'organisme                                                                                                    |
| organism_siren                                                                  | SIREN de l'organisme                                                                                                    |
| organism_nic                                                                    | Code NIC de l'organisme                                                                                                    |
| e traitement de ces fichiers dans cer<br>on extraction, un éditeur de texte bru | tains tableurs comme Microsoft Excel peut entraîner une modification du format. Si le fichier doit être modifié après<br>It est plus indiqué.                 |

Descendre en bas de la page, puis cliquer sur «  $\ensuremath{\textbf{Exporter}}$  le fichier « .

| AC           | AD                    | AE           | AF                                  | AG                                             | AH                          | AI                          |    |
|--------------|-----------------------|--------------|-------------------------------------|------------------------------------------------|-----------------------------|-----------------------------|----|
| agent_profil | agent_profil_role_G   | agent_profil | agent_profil_role_Salle des marchés | agent_profil_role_Télétransmission ACTES et/ou | agent_profil_role_Parapheur | agent_profil_role_Publicati | oa |
| false        | Administrateur        | Utilisateur  | Administrateur Entité Publique      | Administrateur                                 | Utilisateur                 | Administrateur              |    |
| false        | Utilisateur du servio | Utilisateur  | Administrateur Entité Publique      | Administrateur                                 |                             | Administrateur              |    |
| false        | Utilisateur du servio | Utilisateur  |                                     | Utilisateur                                    |                             | Administrateur              |    |
| false        | Administrateur        | Utilisateur  | Administrateur Entité Publique      |                                                |                             |                             |    |
| false        | Utilisateur du servio | Utilisateur  |                                     |                                                |                             |                             |    |
| false        | Utilisateur du servio | Utilisateur  | Administrateur Entité Publique      | Utilisateur                                    |                             | Administrateur              | ι  |
| false        | Utilisateur du servio | Utilisateur  | Administrateur Service              |                                                |                             |                             |    |
| false        | Administrateur        | Utilisateur  | Administrateur Entité Publique      | Administrateur                                 |                             | Administrateur              |    |
| false        | Utilisateur du servio | Utilisateur  | Administrateur Entité Publique      |                                                |                             |                             |    |
| false        | Utilisateur du servio | Utilisateur  | Administrateur Service              |                                                |                             |                             |    |
| false        | Utilisateur du servio | Utilisateur  | Administrateur / Acheteur           |                                                |                             |                             |    |
| false        | Utilisateur du servio | Utilisateur  | Acheteur                            |                                                |                             |                             |    |
| false        | Utilisateur du servio | Utilisateur  | Observateur                         |                                                |                             |                             |    |
| false        | Utilisateur du servio | Utilisateur  |                                     |                                                |                             |                             |    |
| false        | Administrateur        | Utilisateur  | Administrateur Entité Publique      | Utilisateur                                    |                             | Administrateur              |    |
| false        | Utilisateur du servio | Utilisateur  | Administrateur Entité Publique      | Administrateur                                 |                             | Administrateur              |    |
| false        | Administrateur        | Utilisateur  | Administrateur Entité Publique      | Administrateur                                 | ф.                          | Administrateur              |    |
| false        | Administrateur        | Utilisateur  | Administrateur Entité Publique      | Administrateur                                 | Utilisateur                 | Administrateur              |    |
| falco        | Utilicatour du comis  | Litilicatour | Administratour Entité Publique      |                                                |                             |                             |    |

Sur le document, ce sont les colonnes AF, AG et AH qui vous donneront les rôles de l'utilisateur pour chaque outil.

| Mé                                    | igalis d                                          |                                        |           |                                                                 |         |                                                          | Bienvenue,          |
|---------------------------------------|---------------------------------------------------|----------------------------------------|-----------|-----------------------------------------------------------------|---------|----------------------------------------------------------|---------------------|
| BRFTA                                 | GNE                                               | ()/                                    | Mon       | ongoniomecho                                                    | blic    |                                                          | » Deconnexion       |
| DILLI                                 | .0//_                                             |                                        | · · core  | a gurana pa                                                     | uuu     |                                                          |                     |
| Syndicat mixte                        | de coopération te                                 | erritoriale                            |           |                                                                 |         |                                                          |                     |
| Accueil                               | Mon mégalis                                       | Mon organisme                          | Gérer mes | niveaux                                                         |         |                                                          |                     |
| - Found                               |                                                   |                                        |           |                                                                 |         |                                                          | Mararadi 20 mara 20 |
| ccuell >                              |                                                   |                                        |           |                                                                 |         |                                                          | mercreal su mars 20 |
|                                       |                                                   |                                        |           |                                                                 |         |                                                          |                     |
|                                       |                                                   |                                        |           |                                                                 |         |                                                          |                     |
| Liste de                              | es utilisat                                       | teurs de m                             | on ora    | anisme                                                          |         |                                                          |                     |
| Liste de                              | es utilisat                                       | teurs de m                             | ion org   | anisme                                                          |         |                                                          |                     |
| Liste de                              | es utilisat                                       | teurs de m                             | ion org   | anisme                                                          |         |                                                          |                     |
| Liste de<br>Coordonné                 | es utilisat                                       | ramme Utilisa                          | ion org   | anisme                                                          |         |                                                          |                     |
| Liste de                              | es utilisat                                       | ramme Utilisa                          | ion org   | anisme                                                          |         |                                                          |                     |
| Liste de<br>Coordonné                 | es utilisat                                       | teurs de m<br>ramme Utilisa            | ion org   | anisme                                                          |         |                                                          |                     |
| Liste de<br>Coordonné<br>Nombre total | es utilisat<br>organig<br>d'utilisateurs : 54     | teurs de m                             | ateurs    | anisme                                                          |         |                                                          |                     |
| Liste de<br>Coordonné<br>Nombre total | es utilisat<br>es Organig<br>d'utilisateurs : 54  | ramme Utilise                          | ateurs    | anisme                                                          | sateurs | Créer un utilisateur                                     | 🚔 Imprimer          |
| Liste de<br>Coordonné                 | es utilisat<br>es Organig<br>d'utilisateurs : 54  | ramme Utilisa<br>porter la liste des t | ateurs    | anisme                                                          | sateurs | Créer un utilisateur                                     | e Imprimer          |
| Liste de<br>Coordonné<br>Nombre total | es utilisat<br>res Organig<br>d'utilisateurs : 54 | ramme Utilisa<br>porter la liste des l | ateurs    | anisme                                                          | sateurs | Créer un utilisateur                                     | e Imprimer          |
| Liste de<br>Coordonné<br>Nombre total | es utilisat<br>organig<br>d'utilisateurs : 54     | ramme Utilisa<br>porter la liste des d | ateurs    | anisme                                                          | sateurs | Créer un utilisateur                                     | nt Imprimer         |
| Liste de<br>Coordonné<br>Nombre total | es utilisat<br>organig<br>d'utilisateurs : 54     | ramme Utilisa<br>porter la liste des u | ateurs    | anisme                                                          | sateurs | Créer un utilisateur                                     | Humprimer Actions   |
| Liste de<br>Coordonné<br>Nombre total | es utilisat<br>es Organig<br>d'utilisateurs : 54  | ramme Utilisa<br>porter la liste des t | ateurs    | anisme<br>Importer une liste d'utilis<br>RÉSULTAT<br>Courriel G | sateurs | Créer un utilisateur<br>te exp. mot de passe<br>21-12-04 | Actions             |

Lorsque vous avez trouvé l'utilisateur à supprimer, cliquez sur le logo «Supprimer un utilisateur »

Attention cette action est irréversible

Créer un utilisateur

| RETAGNE 6 Mon orgi                                                         | nisme public » Déconnexion               |
|----------------------------------------------------------------------------|------------------------------------------|
| ndicat mixte de coopération territoriale                                   | /                                        |
| Accueil Mon mégalis Mon organisme Gérer mes niveaux                        |                                          |
| 렌 >                                                                        | Mercredi 30 mars 202                     |
| ccueil                                                                     |                                          |
| Couen                                                                      |                                          |
| Bienvenue sur l'administration de votre entité                             |                                          |
|                                                                            |                                          |
| Cet espace est dédié à l'administration de zTest_Megalis . Voici un aperç  | u des différentes actions réalisables.   |
|                                                                            |                                          |
| Gérer les coordonnées de zTest_Megalis                                     | Gérer les utilisateurs                   |
| Permet de corriger ou de mettre à jour les informations de<br>l'organisme. | Voir la liste des agents de l'organisme. |
|                                                                            | Liste des agents                         |
| <u>Gérer les coordonnées</u>                                               | Rechercher un utilisateur                |
|                                                                            | Importer des utilisateurs                |
|                                                                            |                                          |
|                                                                            | Gérer vos informations personnelles.     |
|                                                                            | Gérer vos informations personnelles.     |
|                                                                            | Gérer vos informations personnelles.     |
|                                                                            | Gérer vos informations personnelles.     |
|                                                                            | Gérer vos informations personnelles.     |
|                                                                            | Gérer vos informations personnelles.     |
| Gérer l'organigramme                                                       | Gérer vos informations personnelles.     |
| Gérer l'organigramme                                                       | Gérer vos informations personnelles.     |
| <b>Gérer l'organigramme</b><br>Gérer l'organigramme de Le zTest_Megalis.   | Gérer vos informations personnelles.     |
| Gérer l'organigramme<br>Gérer l'organigramme de Le zTest_Megalis.          | Gérer vos informations personnelles.     |

Sur la page d'accueil, cliquez sur « Liste des agents »

| Mégalis<br>BRETAGNE<br>yndicat mixte de coopérati                  | on territoriale                                                 | Von organisme publi                      | e<br>C                                                                     | Bienvenue,<br>» <u>Déconnexion</u> |
|--------------------------------------------------------------------|-----------------------------------------------------------------|------------------------------------------|----------------------------------------------------------------------------|------------------------------------|
| Accueil Mon méga                                                   | lis Mon organisme G                                             | érer mes niveaux                         |                                                                            |                                    |
| cueil >                                                            |                                                                 |                                          |                                                                            | Mercredi 30 mars 2022              |
| Liste des utili                                                    | sateurs de mon                                                  | n organisme                              |                                                                            |                                    |
| Liste des utilis<br>Coordonnées Org<br>Nombre total d'utilisateurs | anigramme Utilisateur                                           | n organisme                              |                                                                            |                                    |
| Liste des utilis<br>Coordonnées Org<br>Nombre total d'utilisateurs | anigramme Utilisateur<br>5 : 54<br>Exporter la liste des utilis | rs                                       | A Créer un utilisateur                                                     | lmprimer                           |
| Liste des utilis                                                   | anigramme Utilisateur<br>: 54<br>Exporter la liste des utilis   | n organisme                              | A Créer un utilisateur                                                     | lmprimer                           |
| Liste des utilis<br>Coordonnées Org<br>Nombre total d'utilisateurs | anigramme Utilisateur<br>: : 54<br>Exporter la liste des utilis | rs sateurs RÉSULTAT Courriel             | Créer un utilisateur                                                       | Mariner Actions                    |
| Liste des utilis<br>Coordonnées Org<br>Nombre total d'utilisateurs | anigramme Utilisateur<br>: : 54<br>Exporter la liste des utilis | rs sateurs RÉSULTAT Courriel C gmail.com | Créer un utilisateur           Date exp. mot de passe           2021-12-04 | Imprimer<br>Actions                |

Cliquez sur « Créer un utilisateur« .

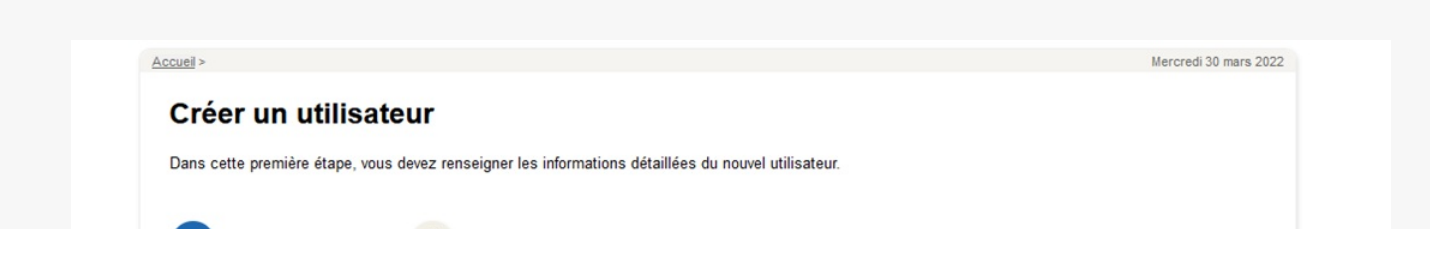

|                                  |                                            |                        | les champs indiqués | s par * sont obli |
|----------------------------------|--------------------------------------------|------------------------|---------------------|-------------------|
| Coordonnées de l'uti             | lisateur                                   |                        |                     |                   |
| Civilité                         | · M                                        |                        |                     |                   |
| Prénom *                         | · [ · · · · · · · · · · · · · · · · · ·    |                        |                     |                   |
| Nom *                            | :                                          |                        |                     |                   |
| ID technique SI                  | •                                          |                        |                     |                   |
| Flu                              | ·                                          |                        |                     |                   |
| Qualité                          | Non renseignée                             |                        |                     |                   |
| Fonction                         | :                                          |                        |                     |                   |
| Niveau                           | Niveau racine                              |                        |                     |                   |
| Pays *                           | France V                                   |                        |                     |                   |
| Adresse *                        | : ZAC des Champs Blancs 15 rue Claude Char |                        |                     |                   |
| Code postal *                    | : 35510                                    |                        |                     |                   |
| Ville *                          | Cesson Sévigné                             |                        |                     |                   |
| Canton                           | :                                          |                        |                     |                   |
| Courriel *                       | :                                          |                        |                     |                   |
| Téléphone portable               | :                                          |                        |                     |                   |
| Téléphone fixe                   | :                                          |                        |                     |                   |
| Fax                              | :                                          |                        |                     |                   |
| Certificat/Clé publique <b>?</b> | :                                          |                        |                     |                   |
|                                  |                                            |                        |                     |                   |
|                                  | 11.                                        | VÉRIFIER LE CERTIFICAT |                     |                   |

Renseignez les informations et cliquez sur «Enregistrer« .

| Mercredi 30 mars 2 |
|--------------------|
| Mercredi 30 mars 2 |
| Mercredi 30 mars 2 |
|                    |
|                    |
|                    |
|                    |
|                    |
|                    |
|                    |
|                    |
|                    |
|                    |
|                    |
|                    |
|                    |
|                    |
|                    |
|                    |
|                    |
|                    |
|                    |
|                    |
|                    |
|                    |
|                    |
|                    |
|                    |
|                    |
|                    |
| RÉINITIALISER      |
|                    |

Indiquez les rôles pour chaque service puis cliquez sur «Enregistrer »

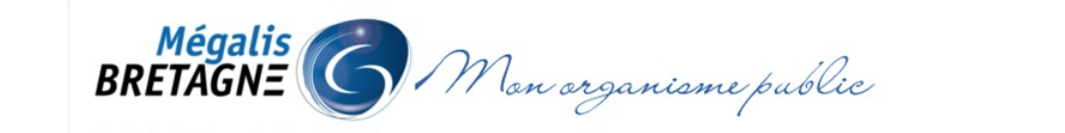

Bienvenue, » <u>veconnexion</u>

| Acquail      | Han mégalis                                                                                                    |
|--------------|----------------------------------------------------------------------------------------------------|
| Accueir      |                                                                                                    |
| Accueil >    | Mercredi 30 mai                                                                                                    |
| _            | -                                                                                                    |
| Roxane       | Lon                                                                                                    |
| Coordonn     | es de l'utilisateur Bôles                                                                                                    |
| coordonne    | tores in indication indication in the second second s |
| Les rôles so | tenregistrés avec succès                                                                                                    |
|              |                                                                                                    |
|              |                                                                                                    |
|              | Réinitialiser le mot de passe Wodifier l'utilisateur                                                                                                    |
|              |                                                                                                    |
| > Coord      | onnées de l'utilisateur                                                                                                    |
|              | Identifiant : @yopmail.com                                                                                                    |
|              | late de création : 30/03/2022 16:17                                                                                                    |
| Date mod     | II. mot de passe :                                                                                                    |
| Date ex      | p. mot de passe : 30/03/2023                                                                                                    |
|              | Crynine - M.                                                                                                    |
|              | Nom                                                                                                    |
|              | ID technique SI :                                                                                                    |
|              | Elu : m                                                                                                    |
|              | Niveau : Niveau racine                                                                                                    |
|              | Qualité :                                                                                                    |
|              | Fonction :                                                                                                    |
|              | Adresse : ZAC des Champs Blancs 15 rue Claude Chappe Bâtiment B                                                                                                    |
|              | Code postal : 35510                                                                                                    |
|              | Ville : Cesson Sévigné                                                                                                    |
|              | Canton :                                                                                                    |
|              | Pays : France                                                                                                    |
|              | Courriel : roxane@yopmail.com                                                                                                    |
| lei          | phone portable :                                                                                                    |
|              |                                                                                                    |
| Contif       | rax:                                                                                                    |
| Certin       | Jaure publique :                                                                                                    |
| Der          |                                                                                                    |
|              |                                                                                                    |
|              | au niveau : Niveau racine                                                                                                    |

L'utilisateur est créé. Pour sa première connexion, l'utilisateur doit faire «**mot de passe oublié** » via la page d'accueil de notre site internet pour qu'il puisse ensuite déterminer son mot de passe valable un an.